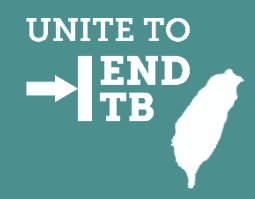

### 矯正機關潛伏結核感染 篩檢與治療計畫 TB追管系統維護操作說明會議

疾病管制署 慢性傳染病組 110/01/29

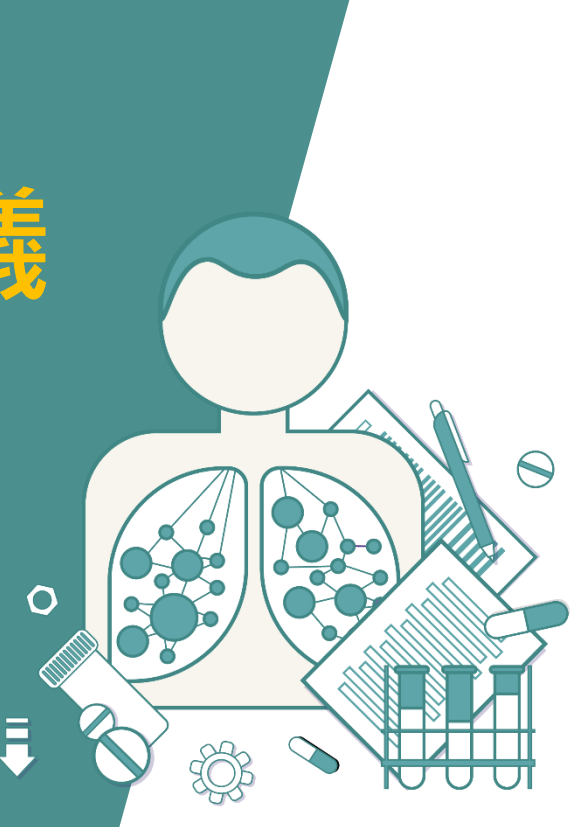

# 加入計畫人員名單 批次上載方式

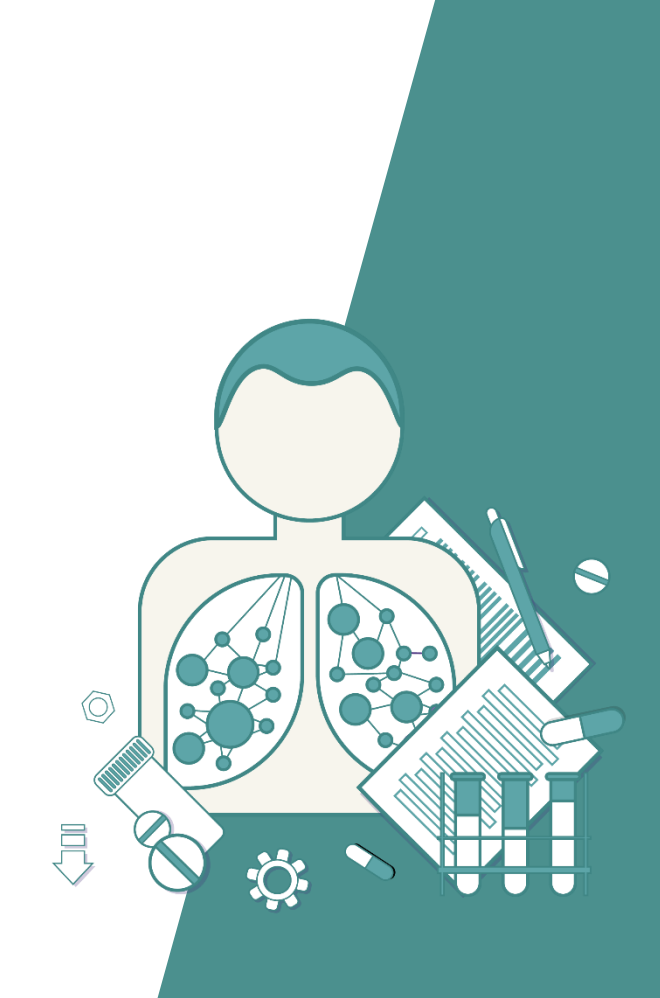

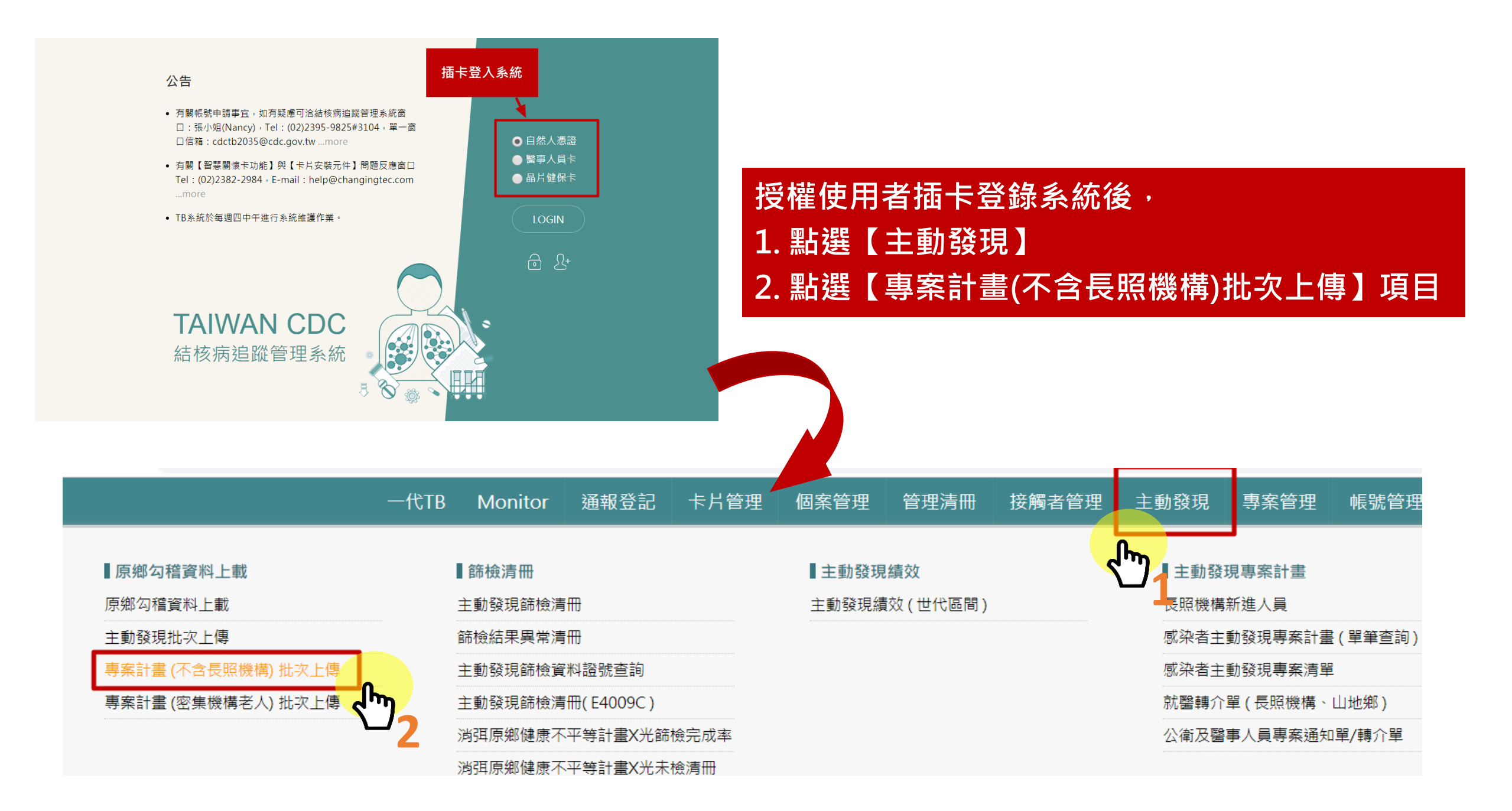

一代TB Monitor 通報登記 卡片管理 個案管理 管理清冊 接觸者管理 主動發現 專案管理 帳號管理 登出

#### 專案計畫 (不含長照機構) 批次上傳

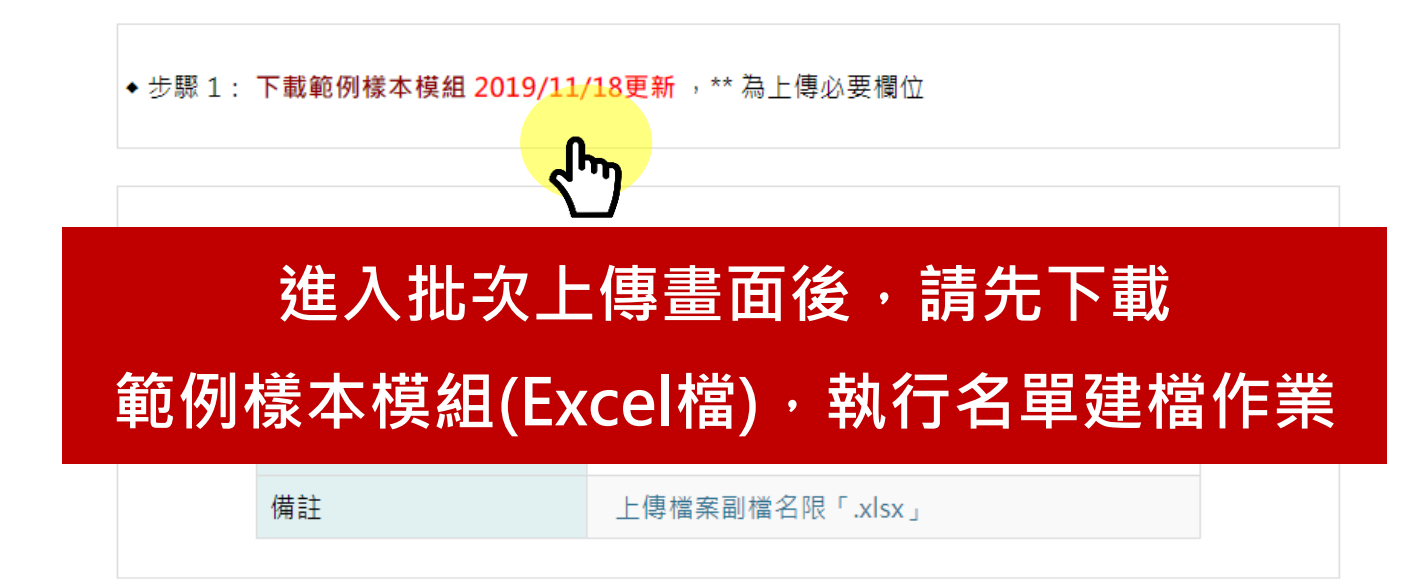

| ◆ 使用說明:                                                                |  |
|------------------------------------------------------------------------|--|
| 1. 請下載範例樣本模組,填列資料後存檔上傳。                                                |  |
| 2. 此模組僅供建置新資料使用,若須更新資料,請至【主動發現】> 【感染者主動發現專案計畫】 輸入身分證<br>號或電腦編號,即可單筆維護。 |  |
| 3. 上載完畢會回報上載成功筆數、上載失敗之原因。                                              |  |
| 4. 為避免瞬間大量佔用系統效能,一次上載筆數上限為1000筆。                                       |  |

|    | А          | В        | C     | D          | Ŀ         | ۲       | U      | Н          | 1          | 1            | K              | L          | M           | N          | 0                 | r        |
|----|------------|----------|-------|------------|-----------|---------|--------|------------|------------|--------------|----------------|------------|-------------|------------|-------------------|----------|
| 1  | 身分證號**     | 姓名**     | 性別**  | 出生日期**     | 身分別**     | 專案計畫別** | 專案性質** | 管理窗口電話**   | 管理機構代碼**   | 活動地址(管理單位)** | 活動地址**         | 上傳者證號      | 矯正機關名稱*     | 場舍 / 單位*   | 機構身分別*            | 呼號*      |
| 2  |            |          | 男     | 西元年日期格式    | 一般國民      | 免疫風濕疾病  | 委託研究   |            |            |              |                |            | a.1. 影 没    |            |                   |          |
| 3  |            |          | 女     |            | 外籍移工      | 血液透析    | 衛生局    |            |            |              |                | <u> </u>   | 臺北桃園分監      |            | 工作人員              |          |
| 4  |            |          |       |            | 外籍人士      | 器官移植    | 專案計畫   |            |            |              |                |            | 桃園女子監獄      |            |                   |          |
| 5  |            |          |       |            | 新住民(含大陸籍) | 糖尿病     |        |            |            |              |                |            | 雲林監獄        |            |                   |          |
| 6  |            |          |       |            | 遊民        | B20專案   |        |            |            |              |                |            | 雲林第二監獄      |            |                   |          |
| 7  |            |          |       |            | 證號不詳      | 矯正機關    |        |            |            |              |                |            | 臺中監獄        |            |                   |          |
| 8  |            |          |       |            | 大陸人士      |         |        |            |            |              |                |            |             |            |                   |          |
| 9  |            |          |       |            |           |         |        |            |            |              |                |            |             |            |                   |          |
| 10 | 請由第13 橫列以  | 下開始登打或異  | 動資料,放 | 5色為範例資料,為源 | 妙少上載資料失敗或 | 依檢核邏輯被判 | 定錯誤之問  | 題。( 請注意:日期 | 朋為西元年,如為中  | □文分類欄位,請以上方詞 | 睪碼複製貼上或直接下拉選取輔 | 姣佳;欄位內文    | マ字於輸入過程中請「不 | 「要有半形逗號或強」 | 自斷行轉折,如 Alt + Ent | ler」情形)  |
| 11 | TEST0701   | TEST0701 | 男     | 1958/8/8   | 一般國民      | 糖尿病     | 專案計畫   | 23959825   | 9932019999 | 0118         | 台北市中正區林森南路6號   | A123456789 | (矯正機關專用)    | (矯正機關專用)   | (矯正機關專用)          | (矯正機關專用) |
| 12 | TEST0702   | TEST0702 | 女     | 1955/12/12 | 一般國民      | 矯正機關    | 衛生局    | 23959825   | 9932019999 | 0118         | 台北市中正區林森南路6號   | A123456789 |             |            | 同學                |          |
| 13 | A123456789 | 陳三鼎      | 男     | 1977/7/7   | 一般國民      | 矯正機關    | 專案計畫   | 23959825   | 0532090029 | 3207         | 桃園市龜山區宏德新村2號   | A123123123 | 臺北監獄        | 十六工場       | 同學                | 3957     |
| 14 | A123456987 | 王大鈞      | 男     | 1978/12/25 | 一般國民      | 矯正機關    | 專案計畫   | 23959825   | 0717070516 | 1707         | 台中市南屯區培德路9號    | B123456789 | 臺中監獄        | 第六教區       | 工作人員              |          |
| 15 |            |          |       |            |           |         |        |            |            |              |                |            |             |            |                   |          |
|    |            |          |       |            |           |         |        |            |            |              |                |            |             |            |                   |          |

- 1. \*\*為必填欄位(未填則資料無法上傳)。
- 專案計畫別選取【矯正機關】、專案性質選 取【專案計畫】,管理機構代碼及活動地址 (管理單位),請參考右表。
- \*為矯正機關專用欄位,矯正機關名稱、身分 別請用下拉式選單選取。如身分別是【同學】 則"場舍"及"呼號"必填;如身分別是 【工作人員】,則"單位"必填。
- 4. 從Excel第13列開始鍵入加入篩檢計畫之同學 或工作人員資料。

| 機關名稱   | 管理機構代碼     | 活動地址(管理單位) |
|--------|------------|------------|
| 宜蘭監獄   | 1134020028 | 3410       |
| 金門監獄   | 0190030516 | 9003       |
| 基隆監獄   | 0111070010 | 1107       |
| 桃園監獄   | 0132010014 | 3201       |
| 新竹監獄   | 1112010519 | 1204       |
| 臺中女監   | 1317050017 | 0328       |
| 彰化監獄   | 1137020511 | 3708       |
| 嘉義監獄   | 0622020017 | 4010       |
| 臺南第二監獄 | 1141090512 | 0513       |
| 屏東監獄   | 1143010012 | 4314       |
| 高雄監獄   | 0502080015 | 0706       |
| 高雄第二監獄 | 0502030015 | 0712       |
| 高雄女子監獄 | 0502080015 | 0706       |
| 花蓮監獄   | 0545040515 | 4505       |

Monitor 通報登記 卡片管理 個案管理 管理清冊 接觸者管理 主動發現 專案管理 帳號管理

### 專案計畫 (不含長照機構) 批次上傳

◆步驟1: 下載範例樣本模組 2019/11/18更新 , \*\* 為上傳必要欄位

◆步驟 2:批次上傳檔案指標個案資料 (.xlsx),請並載入檔案:

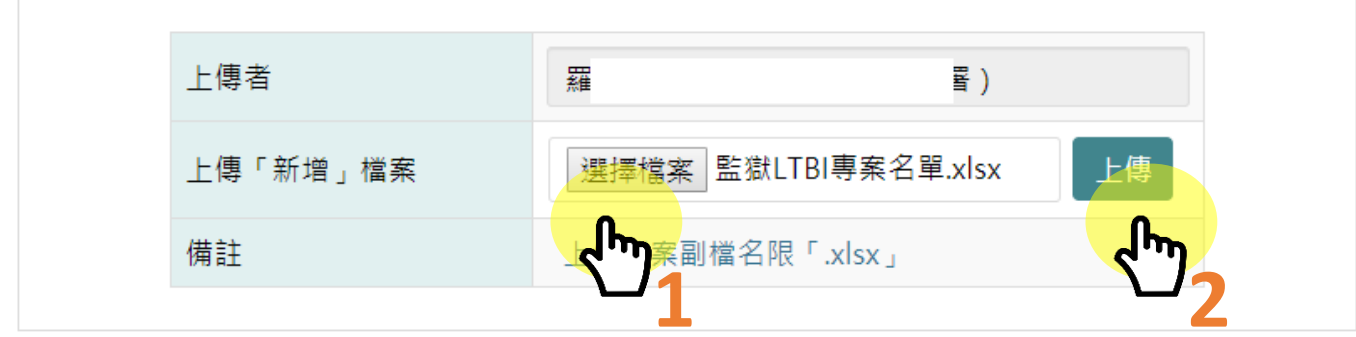

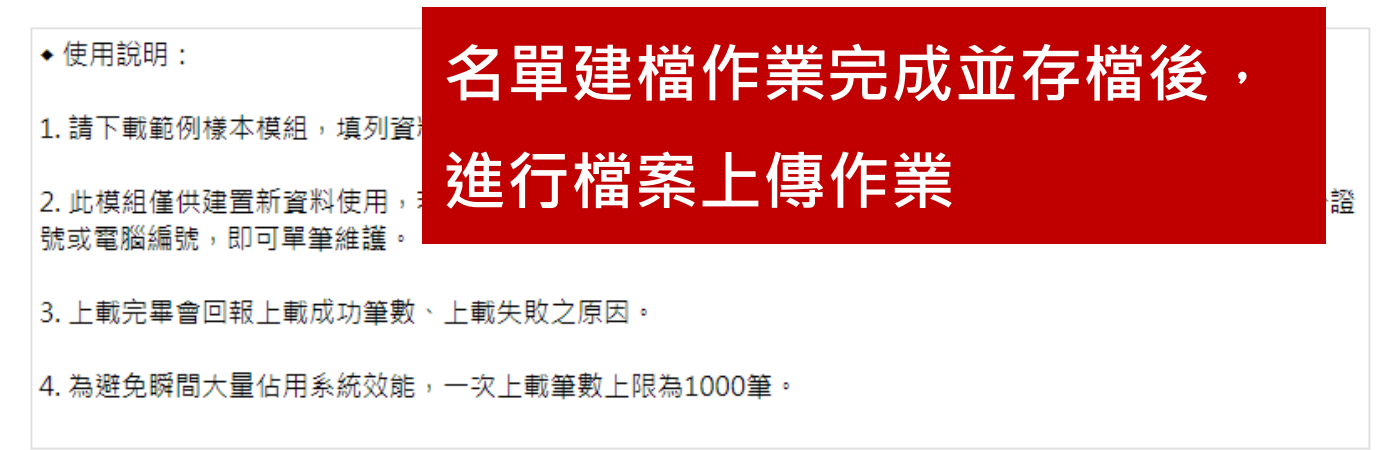

| 傳書 | 【羅雲】您是否要進行上傳新<br>增作業? |
|----|-----------------------|
| 本樽 | 取消 確定                 |
|    |                       |
|    | 系統自動檢核上傳資料            |
|    | 並顯示比對結果。              |
|    | 針對系統檢核匯入失敗            |
|    | 之資料,請修改Excel          |
|    | 模版中的資料・再重新            |
|    | 執行上傳作業                |

| 資料筆數 |                 | 2                        |
|------|-----------------|--------------------------|
| 匯入成功 |                 | 1                        |
| 匯入失敗 |                 | 1                        |
| 筆數   | 個案              | 處理情形                     |
| 2    | 喵O人(F131***917) | 工場別「空白」;呼號「空白」;【此筆記錄未新增】 |
|      |                 | <b>小</b><br>關閉視窗         |

#### 【匯入結果】

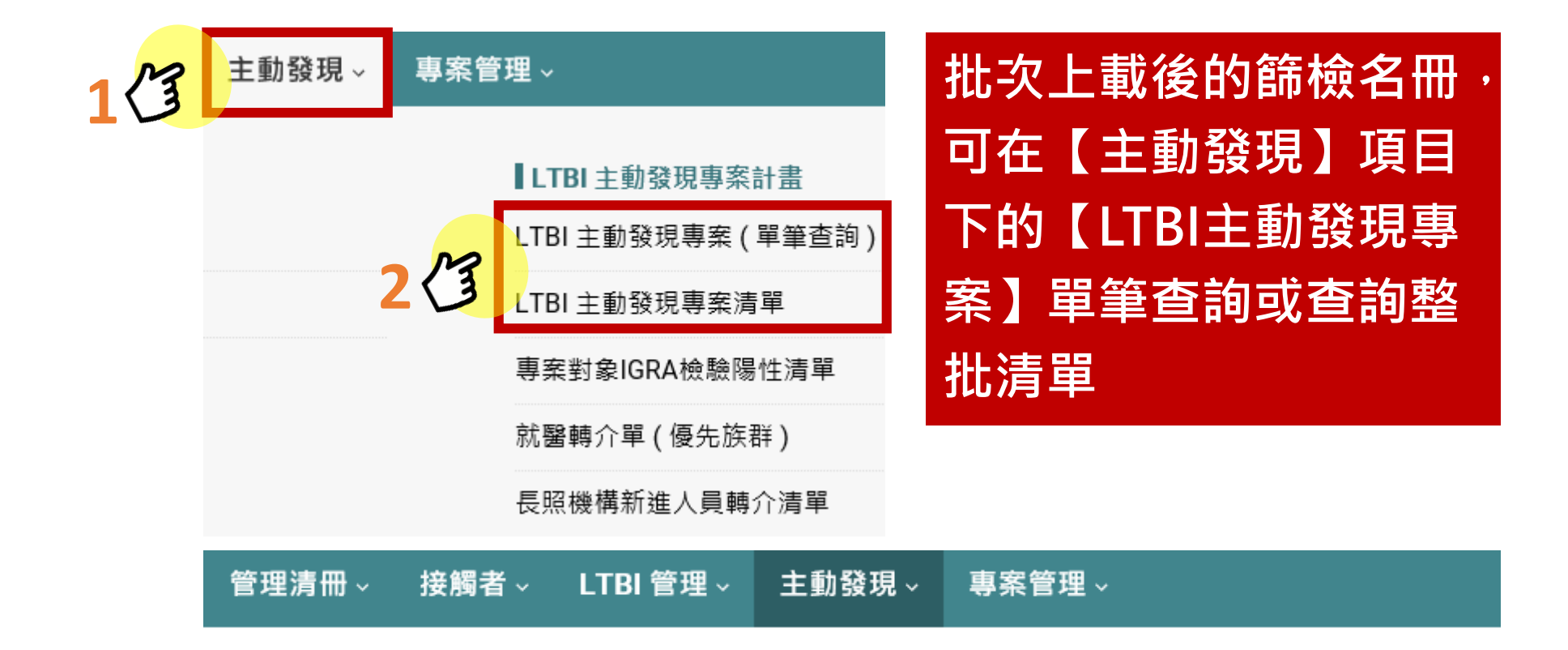

### LTBI 主動發現專案管理

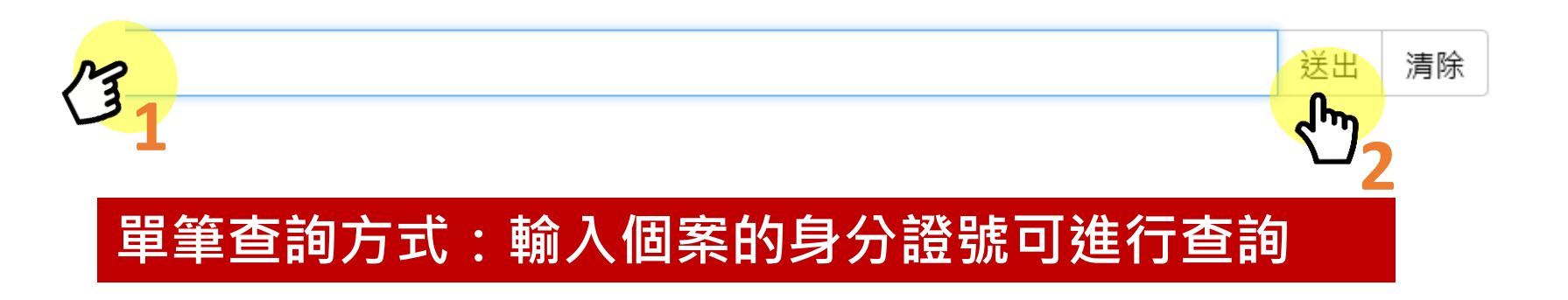

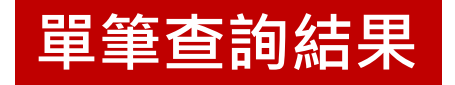

### LTBI 主動發現專案管理

| 第  | 第一頁 1 最後 第1頁 ▼ 筆數:1·查詢:2019/10/2311:22·羅秀雲 |           |            |            |                     |                |                  |               |            |            |  |  |
|----|--------------------------------------------|-----------|------------|------------|---------------------|----------------|------------------|---------------|------------|------------|--|--|
|    |                                            | 受檢者(姓名)   | 專案計畫別      | 出生日期       | X光檢查<br>(日期·結果)     | 痰檢查<br>(日期·結果) | IGRA<br>(日期·結果)  | 表單上傳          |            |            |  |  |
| LI | TBI增修                                      | 宇宙人       | 矯正機關       | 1972/12/25 |                     |                | 2019/03/21<br>陰性 | 上傳  查閱        |            |            |  |  |
| •  |                                            |           |            |            |                     |                |                  |               |            |            |  |  |
|    | 【 受檢者資料管理 】                                | 請先選擇【專案計畫 | 別】・再輸入其他資料 |            |                     |                |                  |               |            | 電腦編號:54613 |  |  |
|    | 建檔者·專案管理者                                  |           | 2000<br>然世 | 同插一        | 卡者                  | 異動時間·異動者       |                  | 2019/10/23 11 | :05:38·羅   |            |  |  |
|    | 專案計畫別·專案性質                                 | /事件編號 *   | 矯正機關       | ▼ 專案言      | <b>†</b> 畫 <b>▼</b> | 管理機構 (代碼)      |                  | 2332070016 (材 | 兆圜市龜山區衛生所) |            |  |  |
|    | 身分證號 *                                     |           | L2         |            |                     | 居留證            |                  |               |            |            |  |  |
|    | 管理窗口電話 *                                   |           | 239        |            |                     | 身分別 *          |                  | 一般國民          |            | ¥          |  |  |
|    | 聯絡電話                                       |           |            |            |                     | 姓名 性別 *        |                  | 宇宙人           | ●男 ◎女      |            |  |  |
|    | 轉介單開立情形                                    |           | ◎已開立並交付轉介員 | 單 ◎尚未開立    |                     | 出生日期 *         |                  | 1972/12/25    | 清除         |            |  |  |
|    | 矯正機關名稱 *                                   |           | 臺北監獄       |            | •                   | 工場別 *          |                  | 場1            |            |            |  |  |
|    | 機構身分別 *                                    |           | ●同學 ◎工作人員  |            |                     | 呼號 *           |                  | 0012          |            |            |  |  |
|    | X光結果                                       |           |            | T          |                     | X光日期           |                  |               | 清除         |            |  |  |
|    | 痰檢查結果・檢查日                                  |           | 批次         | ト載之習       | <b>予料(</b> 黃底       | )會寫入           | 管理主書             | 面,            |            | T          |  |  |
|    |                                            |           |            |            |                     |                |                  |               |            |            |  |  |
|    | 無須重複鍵入                                     |           |            |            |                     |                |                  |               |            |            |  |  |

# IGRA陽性加入LTBI治療

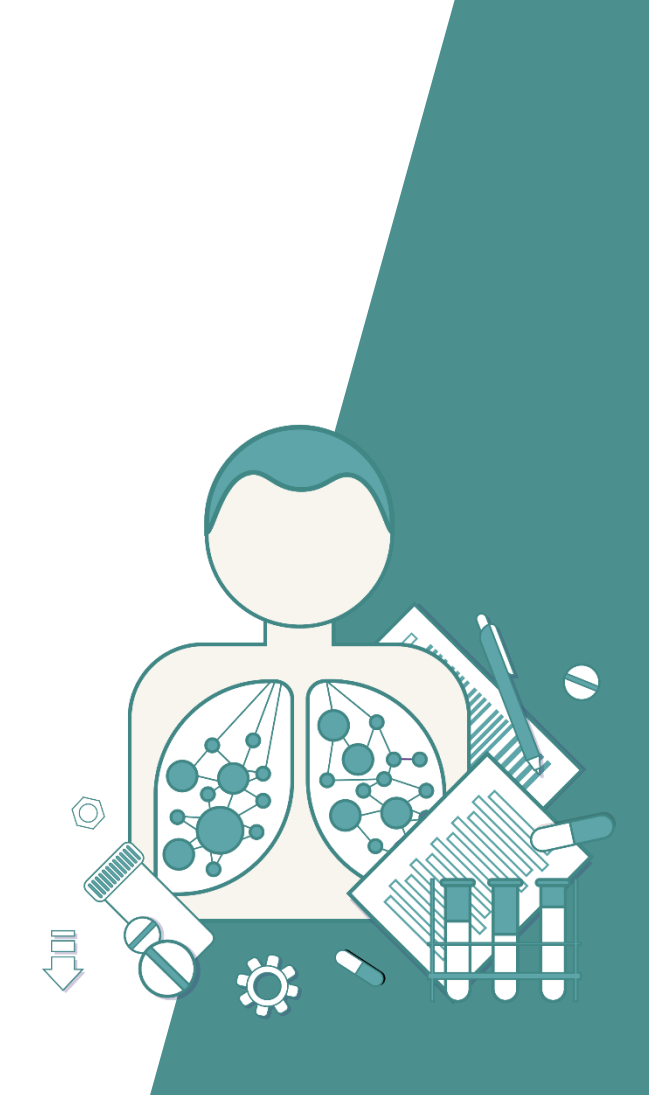

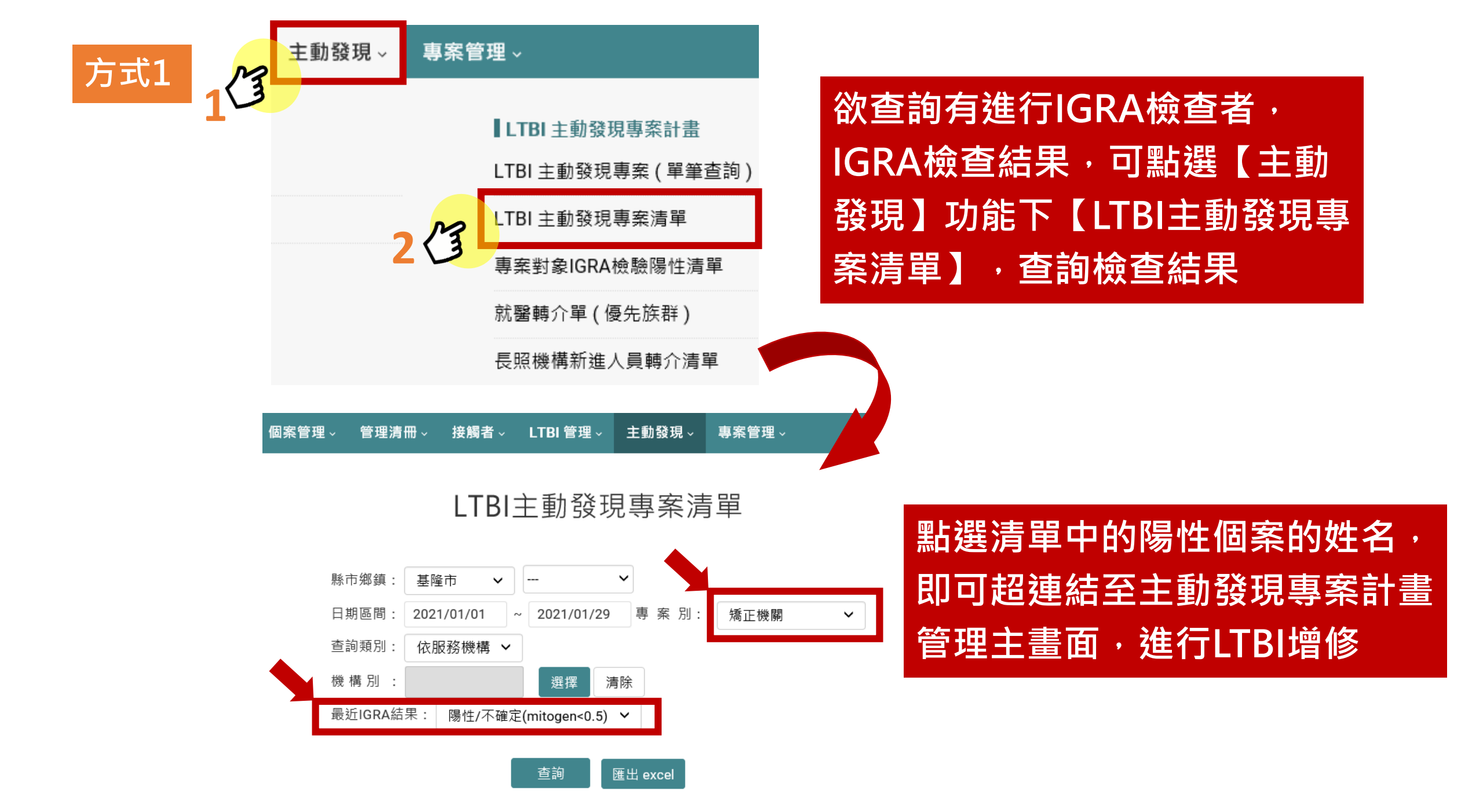

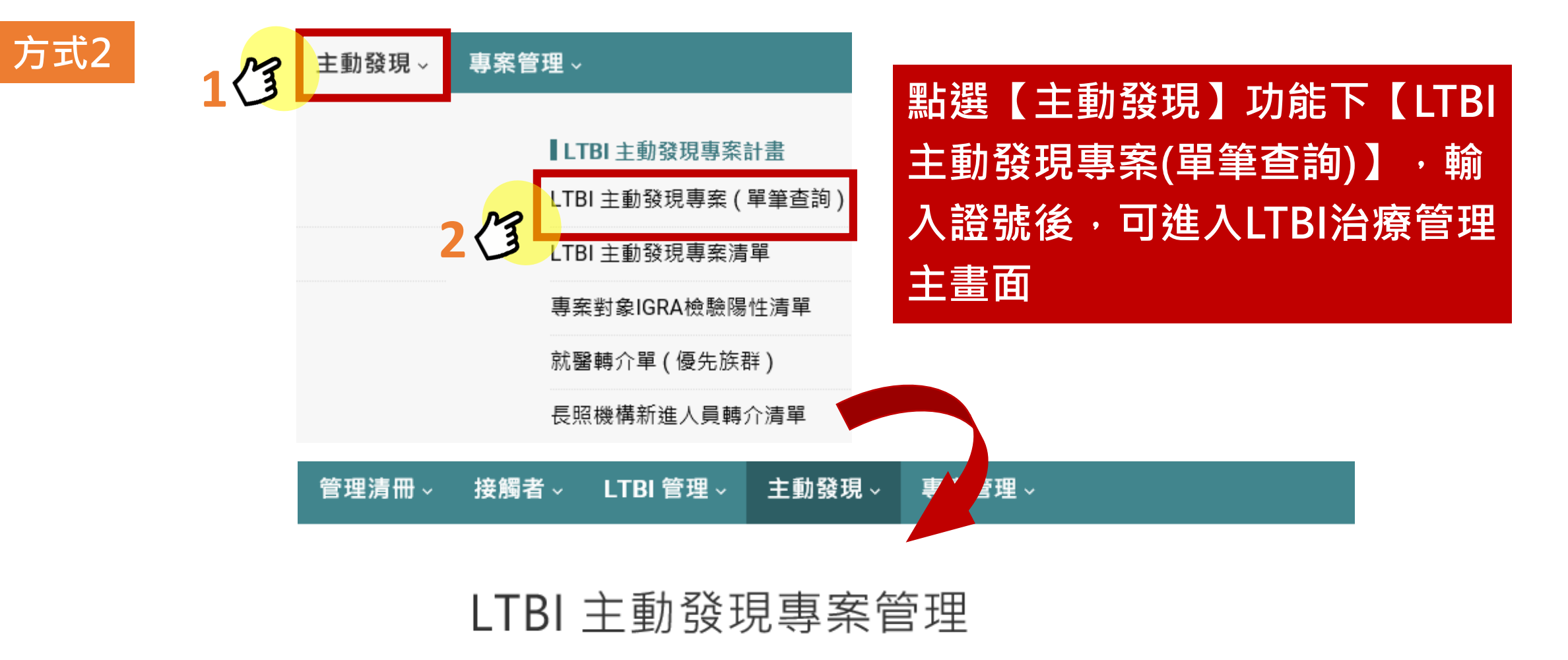

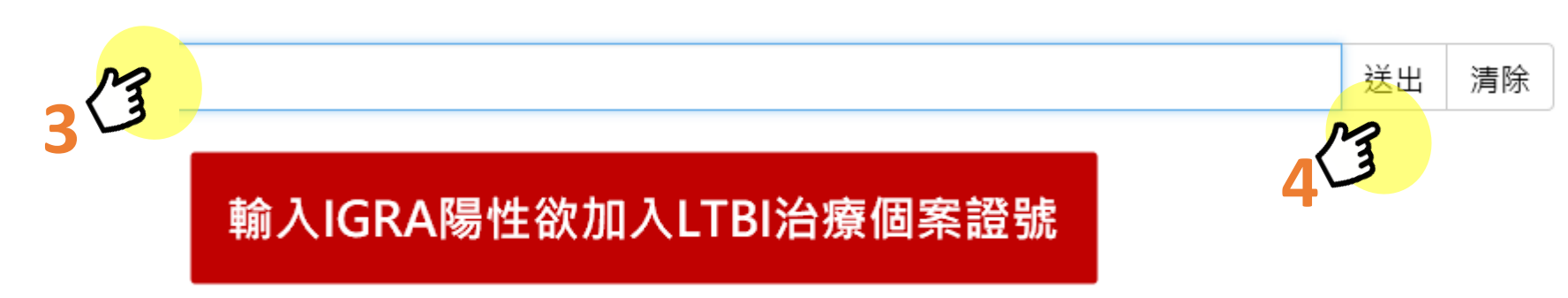

### LTBI 主動發現專案管理

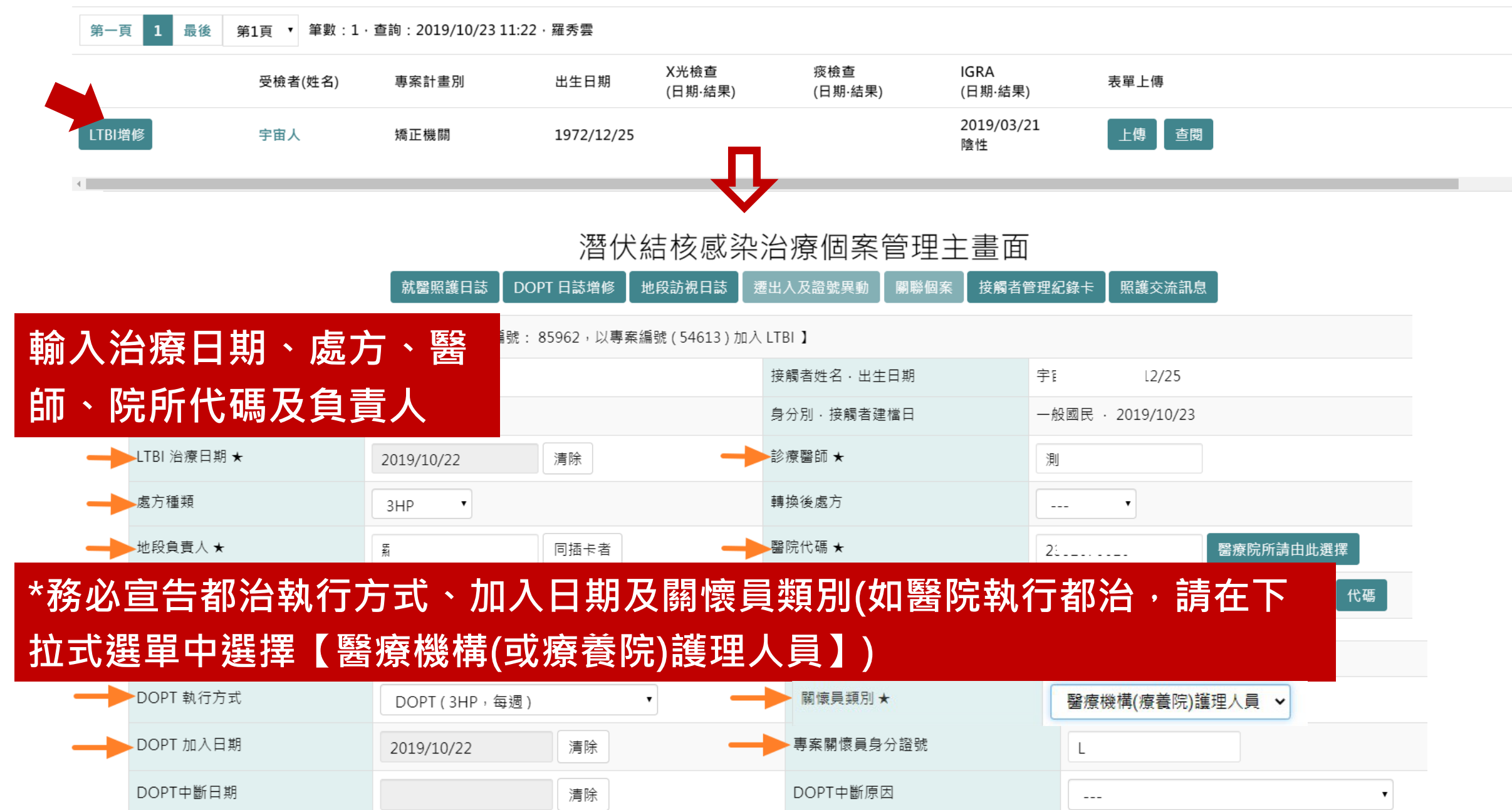

## 就醫照護日誌維護

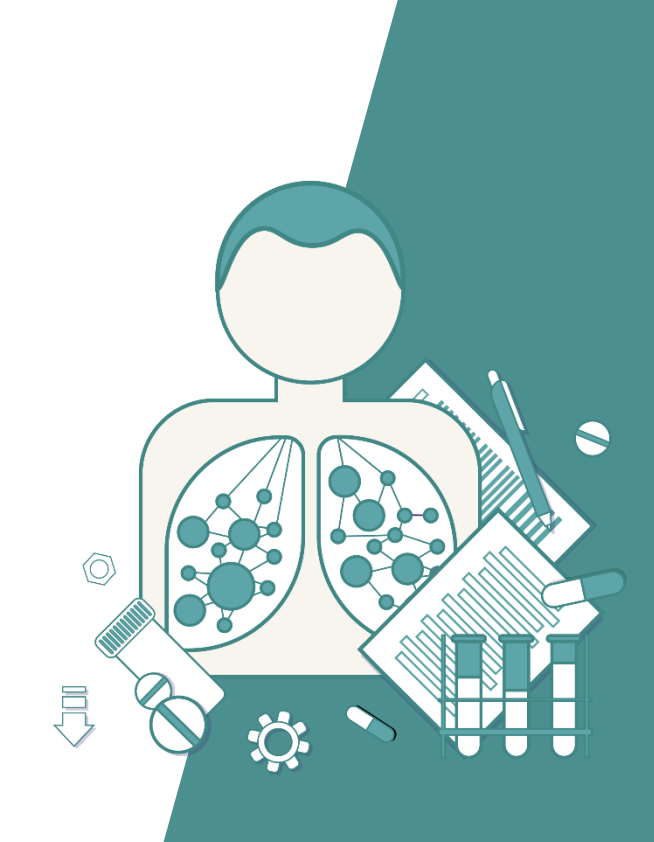

#### 潛伏結核感染治療個案管理主畫面

|                                                   | 就醫照護日誌 DOPT 日誌增修 地段訪視日誌 | 透 遷出入及證號異動 關聯個案 接 | 觸者管理紀錄卡 照護交流訊息       |  |  |  |  |  |  |  |
|---------------------------------------------------|-------------------------|-------------------|----------------------|--|--|--|--|--|--|--|
| 【潛伏結核感染治療(LTBI)個案管理】 【 LTBI 系統編號: ,以編號() 加入 LTBI】 |                         |                   |                      |  |  |  |  |  |  |  |
| TBI 個案身分證號 ★                                      | TE 、                    | 接觸者姓名·出生日期        | 李六江 · 1958/11/04     |  |  |  |  |  |  |  |
| 管理單位                                              | 桃園市龜山區                  | 身分別・接觸者建檔日        | 證號不詳 · 2019/11/19    |  |  |  |  |  |  |  |
| TBI 治療日期 ★                                        | 2019/11/18 清除           | 診療醫師 ★            | 材 注                  |  |  |  |  |  |  |  |
| 處方種類                                              | 3HP •                   | 轉換後處方             | <b>•</b>             |  |  |  |  |  |  |  |
| 也段負責人 ★                                           | 新】 同插卡者                 | 醫院代碼 ★            | 0532090029 醫療院所請由此選擇 |  |  |  |  |  |  |  |
| 尚案原因                                              | <b>v</b>                | 授權鎓案者、鎓案院所代碼      | 代碼                   |  |  |  |  |  |  |  |
| 亭藥日                                               | 清除                      | -                 |                      |  |  |  |  |  |  |  |
|                                                   |                         |                   |                      |  |  |  |  |  |  |  |

#### 潛伏結核感染治療就醫照護紀錄

回LTBI管理主畫面

|             | 個案姓名        | 醫療院所名稱 | 最近就醫 (修改)  | 門診領藥天數    | 生化檢查日期▲ | 顯示日誌                                     | 是否自動轉入        | 備註          | 最後更新       | 輸入時間  | 註銷          |
|-------------|-------------|--------|------------|-----------|---------|------------------------------------------|---------------|-------------|------------|-------|-------------|
|             |             |        |            |           | 無資料!    |                                          |               |             |            |       |             |
| 【個案就醫       | 醫基本資料】      |        |            |           |         |                                          |               |             |            |       |             |
| 個案姓名        |             |        | 李大仁        |           |         |                                          | 身分證號          |             | TEST0302A  |       |             |
| 就診醫療際       | 兒所代碼        |        | 9901180000 | 醫療院所請由此選擇 |         |                                          | 診療醫師姓名        |             | 林天心        |       |             |
| 本次開始治       | 自療日期        |        | 2019/11/18 |           |         |                                          | DOPT加入日期      |             | 2019/11/18 |       |             |
| 病歷號碼        |             |        |            |           |         |                                          | 體重            |             | 52         | KG    |             |
| 就醫日期        |             |        | 2019/11/19 | 清除        |         |                                          | 領藥日數(TB用藥)    |             | 14         | 天     |             |
| INH 100 n   | ng          |        | ●是◎否 9     | 顆         |         | 新士                                       | 曾就瑿昭謹         | 纪錄          |            |       |             |
| INH 300 n   | ng          |        | ◎是◎否       | 顆         |         | 1                                        | 「水路」          | 水口が小        | 影家病        | 医全体下机 | 十夕、         |
| RMP,R (     | Rifampin )  |        | ◎是◎否       | mg        | 顆,頻次    | · ⊥./                                    | てたります。        | 日日          | ドック 尔      |       |             |
| RPT ( Rifaj | pentine )   |        | ●是◎否 150   | mg 6      | 顆,頻次 QW | ין אין אין אין אין אין אין אין אין אין א | はまち           | 、<br>次<br>H | 」 架 悝      | 笑只)洋  | り 里 、       |
| Levo ( Lev  | ofloxacin ) |        | ◎是◎否       | mg        | 顆,頻次    | •                                        | 俱 <b>-</b> 火。 |             |            |       |             |
| EMB( Etha   | ambutol )   |        | ◎是◎否       | mg        | 顆,頻次    | · 2.E                                    | <u>目動介接:</u>  | 透述          | 副系統        | 自動    | <b>`</b> 接資 |
| Prothiona   | mide( TBN ) |        | ◎是◎否       | ma        | 朝,超次    | ・<br>・<br>半<br>車                         | 呌(如有需习<br>哺導) | 校・兆         | <b>东管署</b> | 可提伯   | 共技術         |

#### 一代TB Monitor 通報登記 卡片管理 個案管理 管理清冊 接觸者管理 主動發現 專案管理 帳號管理 登出 新增的就醫照護日誌 潛伏結核感染治療就醫照護紀錄 回LTBI管理主畫面 會逐筆列於畫面 全部展開 第一頁 1 最後 第1頁 ▼ 筆數:1,查詢:2019/11/1913:55,紧 固案姓名 醫療院所名稱 門診領藥天數 生化檢查日期▲ 顯示日誌 最後更新 最近就醫 (修改) 是否自動轉入 備註 輸入時間 註銷 2019/07/01 衛生福利部疾病管制署 2019/07/01 日誌內容 TEST0302 删除 14 18:36:02 【服藥副作用】 食慾不振 ○有○無 眼白變黃 ◎有◎無 ◎有◎無 手腳麻木 就醫照護紀錄下方,有關【服藥副 皮膚癢、變黃、起疹 ◎有◎無 作用】或【血液生化檢查】,如有 副作用處置情形 資料,可進行單筆維護。 【血液生化檢查】採檢日期: 清除 (檢體結果: ○正常○異常) Sugar (mg/dl) GPT (ALT , IU/L) Platelet (10<sup>3</sup>/ul) Creatinine GOT (AST , IU/L) Uric acid (mg/dl) BUN T-bilirubin HBsAg Anti-HCV 備註 新増 清除

# 都治日誌批次上載

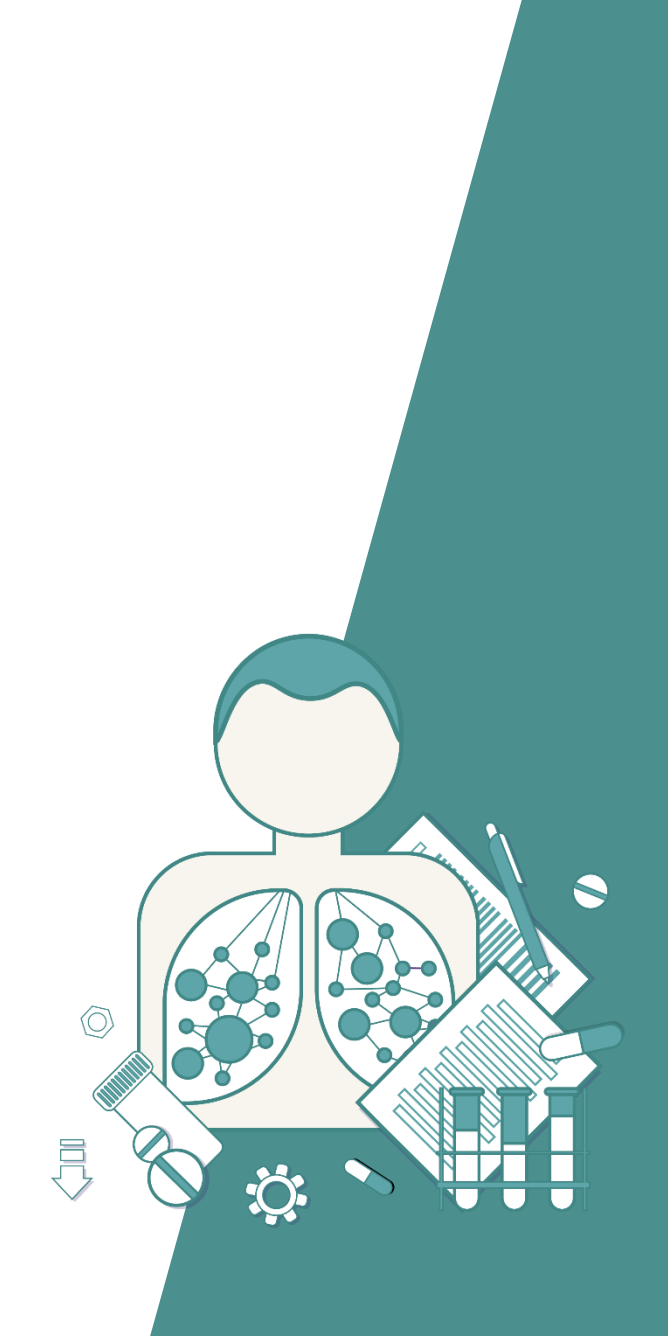

### 都治日誌批次上載功能

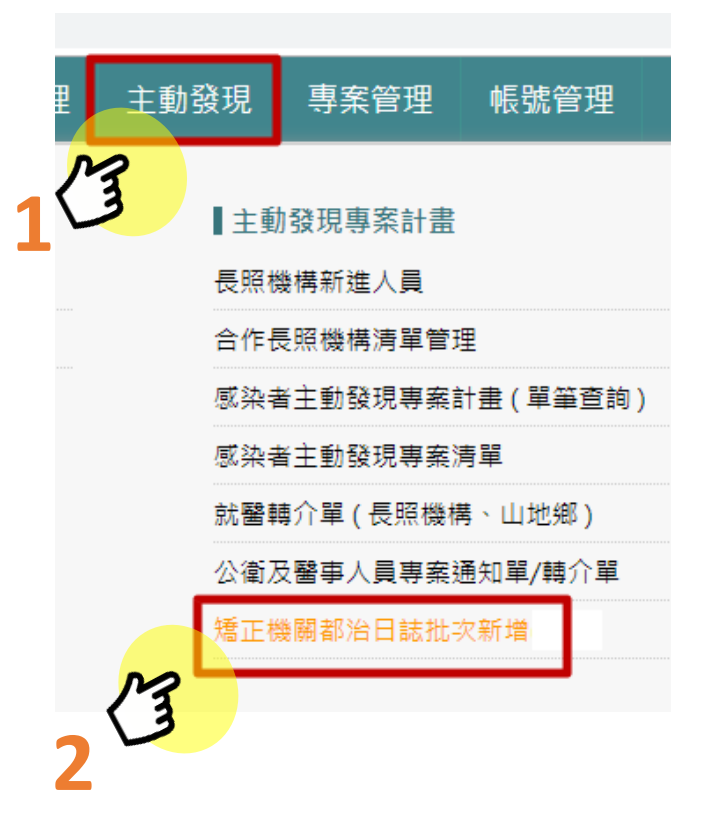

Monitor 通報登記 卡片管理 個案管理 管理清冊 接觸者管理 主動發現 專案管理 帳號會

#### 矯正機關都治日誌批次新增

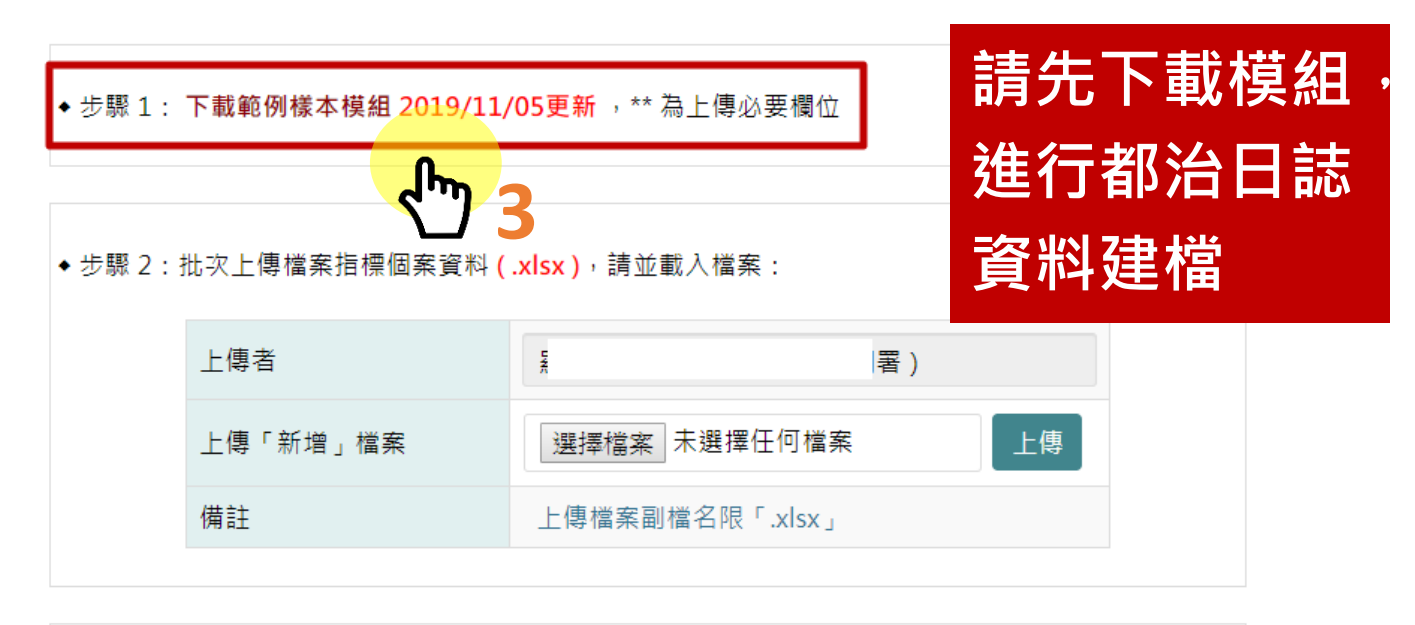

◆ 使用說明:

1. 適用對象:矯正機關專案LTBI之管理中個案 (未加入LTBI或已銷案不適用),且必須已於潛伏感染治療管理主畫 面宣告關懷員。

2. 此模組僅供建置新資料使用,若須修改或刪除資料,請逕至DOPT日誌畫面執行。

3. 下載範例樣本模組,填列資料後存檔上傳。

4. 同服藥日限制新增一筆資料, 若該日期已有資料, 則上載會失敗。

5. 本模組不限定由關懷員本人執行上傳作業,惟填列之關懷員證號,須為有系統權限之使用者。

6. 上載完畢會回報上載成功筆數、上載失敗之原因。

|    | А                                                                                                    | В          | С    | D          | E       | F      | G        | Н        | Ι        | J        | K          | L          | М             | N    |
|----|----------------------------------------------------------------------------------------------------|------------|------|------------|---------|--------|----------|----------|----------|----------|------------|------------|---------------|------|
| 1  | 個案身分證號**                                                                                                    | 服藥日期**     | 服藥時段 | 關懷員證號**    | 關懷員姓名** | 個案合作程度 | 副作用評估    | 副作用-食慾不振 | 副作用-眼白變黃 | 副作用-手腳麻木 | 副作用-右上腹部疼痛 | 副作用-皮膚癢、起疹 | 副作用-其他 (文字說明) | 備註說明 |
| 2  |                                                                                                    | 西元年日期格式    | 早上   |            |         | 合作     | 已評估,無副作用 | 是        | 是        | 是        | 是          | 是          |               |      |
| 3  |                                                                                                    |            | 下午   |            |         | 尚可     | 未評估副作用   | 無症狀則毋需填寫 | 無症狀則毋需填寫 | 無症狀則毋需填寫 | 無症狀則毋需填寫   | 無症狀則毋需填寫   |               |      |
| 4  |                                                                                                    |            | 未服藥  |            |         | 不合作    |          |          |          |          |            |            |               |      |
|    | 請由第 8 横列以下開始登打或異動資料,灰色為範例資料,為減少上載資料失敗或依檢核邏輯被判定錯誤之問題。(請注意:日期為西元年,如為中文分類欄位,請以上方譯碼複製貼上或直接下拉選取較佳;欄位內文字於輸入過程中請「不要有半形逗號或強迫斷行轉折,如 |            |      |            |         |        |          |          |          |          |            |            |               |      |
| 5  | Alt + Enter 」情形                                                                                                    | )          |      |            |         |        |          |          |          |          |            |            |               |      |
| 6  | TEST0701                                                                                                    | 2019/10/11 | 下午   | A987654324 | 000     | 合作     | 已評估,無副作用 |          |          |          |            |            |               |      |
| 7  | TEST0702                                                                                                    | 2019/10/29 | 未服藥  | R987654321 | 齊大聖     | 不合作    |          |          |          | 是        |            |            |               |      |
| 8  | A123456789                                                                                                    | 2019/11/19 | 下午   | L121987456 | 張心心     | 合作     | 已評估,無副作用 |          |          |          |            |            |               |      |
| 9  |                                                                                                    |            |      |            |         |        |          |          |          |          |            |            |               |      |
| 10 |                                                                                                    |            |      |            |         |        |          |          |          |          |            |            |               |      |

注意事項:

- 1. 樣版模組Excel檔,請從第8列開始建檔。
- 2.\*\*為必填欄位

3. 如果副作用【未評估】或【已評估·無副作用】·則之後的副作用欄 位無須點選。

4. 如執行都治過程經評估個案有副作用,請於副作用欄位,核實選取 【有】或【無】該項副作用,【副作用評估欄位】則無需點選。

### 矯正機關都治日誌批次新增

筆數

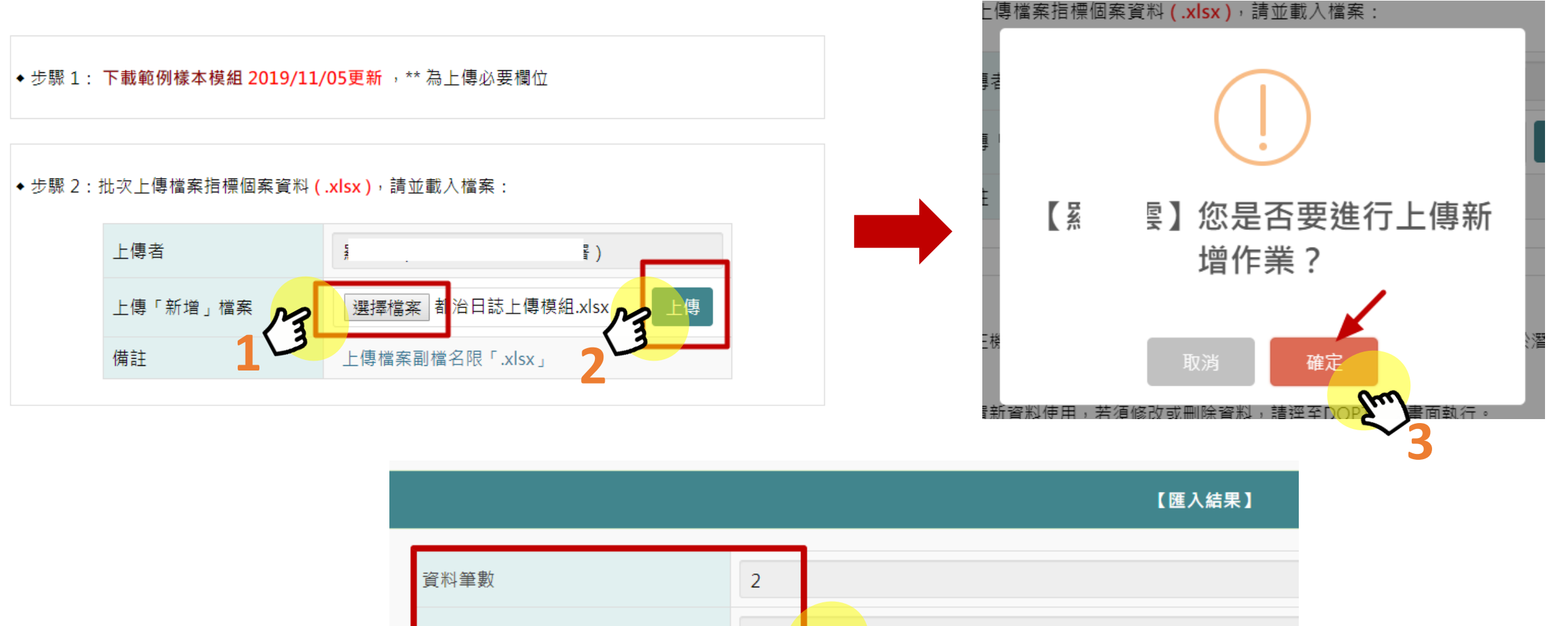

匯入成功 2 如果資料匯入失敗,失敗 True 匯入失敗 0 原因會顯示於畫面,請檢 視並修改資料後重新執行 受檢者 處理情形 上傳動作

### 都治日誌查詢或單筆維護

己

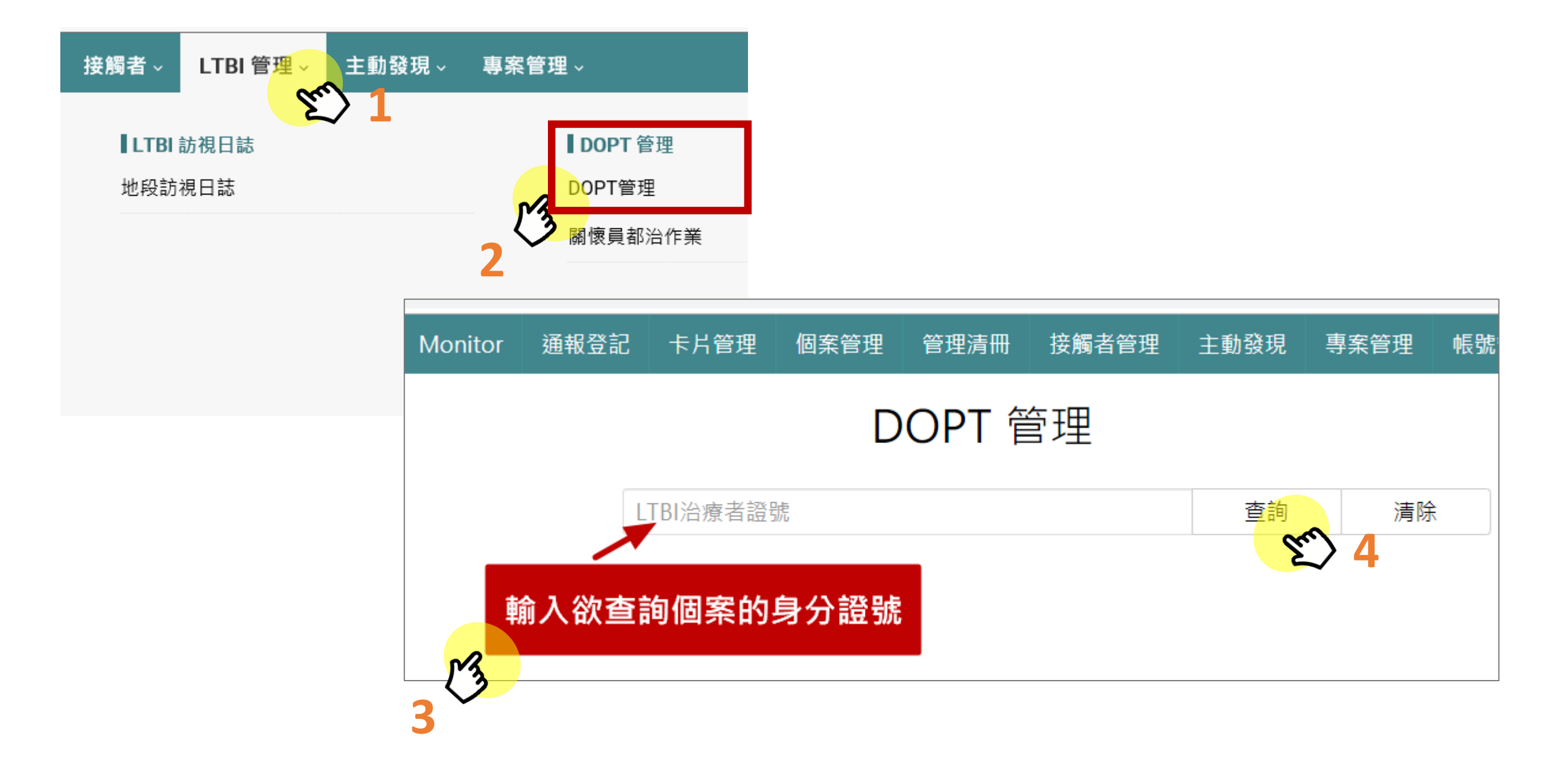

### 點選證號可單筆查詢、修 改或刪除當次都治日誌

#### DOPT 潛伏結核感染治療日誌管理

回上頁

全部展開

| 第一頁 1 2     | 最後 第1頁 ▼ 筆數         | :7.查詢:2019/11,                                | /19 11:40 · 羅秀雲      |         |          |           |           |             |      |       |
|-------------|---------------------|-----------------------------------------------|----------------------|---------|----------|-----------|-----------|-------------|------|-------|
| 證號          | LTBI執行機構            | 關懷員類別                                         | 關懷員姓名                | 服藥或訂    | 方視日▲     | 用藥管理      |           | 服藥方式        | 輸入方式 | 是否副作用 |
| TEST0302    | 9901180000          | 專案關懷員                                         | 黃心心                  | 2019/1  | 1/18     | DOPT計畫    | 關懷員       | 親眼目睹        | 批次匯入 |       |
| TEST0302    | 9901180000          | 專案關懷員                                         | 黃心心                  | 2019/1  | 1/15     | DOPT計畫    | 關懷員       | 親眼目睹        | 批次匯入 | 是     |
| 日誌內容 (建檔日 - | 2019/11/19 10:33:25 | ,建檔者 L                                        | ,異動日                 | ,異動者    | - )      |           |           |             |      |       |
| DOPT執行機構    |                     | 9901180000                                    |                      |         | 關懷員類別    |           | 專案關懷員     |             |      |       |
| 就診醫院,醫師     |                     | 0101090517 ,                                  | UUU                  |         | 關懷員證號,   | 姓名 ※      | L22       | 242         |      |       |
| 個案身分證號,姓名   | 名,  別名管理            | TEST0302 , uu                                 | iu <sup>,</sup> TO2  |         | 聯絡電話一※   | , _       |           |             | ,    |       |
| 服藥日 ※       |                     | 2019/11/18                                    | 清除                   |         | 服藥時段     |           | ◎早上○下午○   | 未服藥         |      |       |
| 用藥管理 ※      |                     | ●DOPT計畫關懷                                     | 發員◎其他關懷員◎個           | 國案自行管理  | ₽○住院中    |           |           |             | 苦店   | 动公旦北; |
| 執行方式 ※      |                     | ◎親自家訪執行●                                      | 囫個案自行到點○電詞           | 話查證○長照  | 8機構○智慧藥盒 | ◎HCW◎不適   | 用 🖌 🧍     | <b>糸統預設</b> | 奥応   | ᆥᄭᇨᇄ  |
| 個案服藥方式 ※    |                     | ●親眼目睹◎個案                                      | ●親眼目睹○個案自行服藥○未服藥○不適用 |         |          |           |           |             |      | 的应口。  |
| 個案合作程度※     |                     | ●合作○尚可○不                                      | ●合作O尚可O不合作O建議強制住院    |         |          |           |           |             |      |       |
| 副作用         |                     | <ul> <li>□ 未評估 2 已評</li> <li>副作用其他</li> </ul> | 估,無副作用 □ 食:          | 慾不振 □ 眼 | 白變黃□手腳麻  | ћ木 □ 右上腹音 | 『疼痛 □ 皮膚癢 | 、起疹         |      |       |

## 結束/中斷都治宣告

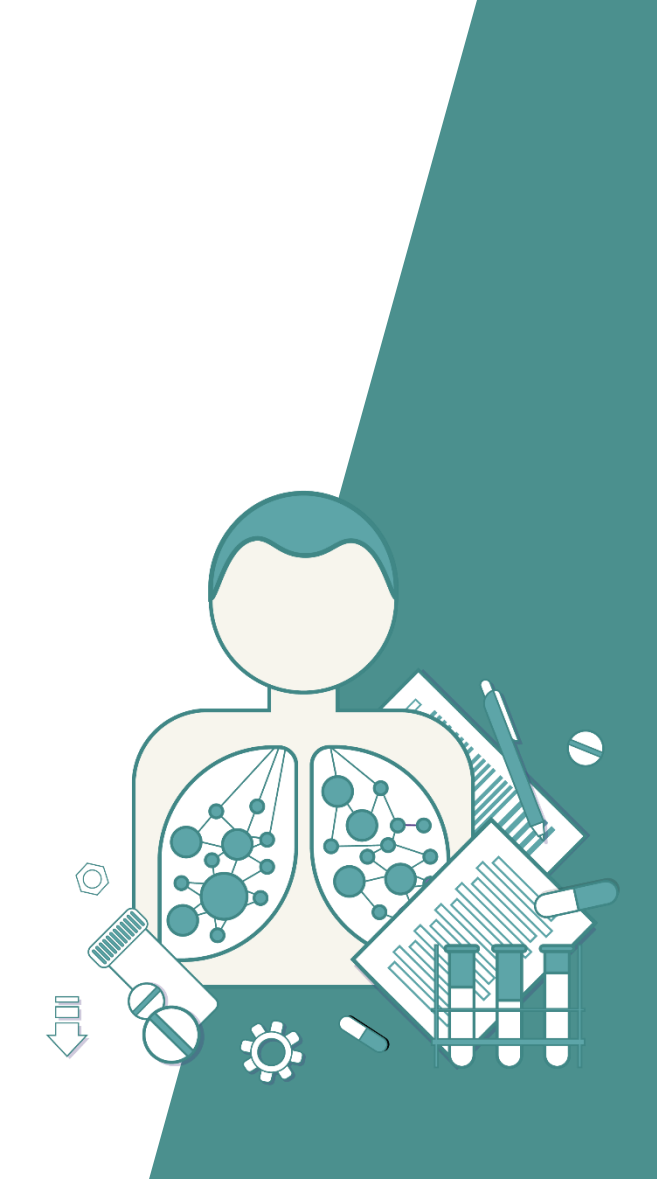

#### 潛伏結核感染治療個案管理主畫面

就醫照護日誌 DOPT 日誌增修 地段訪視日誌 遷出入及證號異動 關聯個案 接觸者管理紀錄卡 照護交流訊息

【 潛伏結核感染治療 ( LTBI ) 個案管理 】 【 LTBI 系統編號: 87020,以專案編號 ( 54850 ) 加入 LTBI 】

| LTBI 個案身分證號 ★ | TEST0302A                                   | 接觸者姓名・出生日期   | 李大仁 · 1958/11/04     |  |  |  |  |  |  |
|---------------|---------------------------------------------|--------------|----------------------|--|--|--|--|--|--|
| 管理單位          | 桃園市龜山區                                      | 身分別·接觸者建檔日   | 證號不詳 · 2019/11/19    |  |  |  |  |  |  |
| LTBI 治療日期 ★   | 2019/11/18 清除                               | 診療醫師 ★       | 林天心                  |  |  |  |  |  |  |
| 處方種類          | 3HP •                                       | 轉換後處方        | •                    |  |  |  |  |  |  |
| 地段負責人 ★       | 羅秀雲 同插卡者                                    | 醫院代碼 ★       | 0532090029 醫療院所請由此選擇 |  |  |  |  |  |  |
| · 銷案原因        | 完成治療                                        | 授權銷案者、銷案院所代碼 | 林天心 0532090029 代碼    |  |  |  |  |  |  |
| 停藥日           | 2019/11/19 清除                               | 銷案日          |                      |  |  |  |  |  |  |
| 副作用開始時間       | 【造成永久停藥副作用之開始時間】                            | T            |                      |  |  |  |  |  |  |
| 中斷治療原因        |                                             |              |                      |  |  |  |  |  |  |
| 中斷治療其他原因說明    | 【停藥日】、【授權銷案者】及【銷案院所代碼】<br>,完成送出後,系統自動帶入銷案日。 |              |                      |  |  |  |  |  |  |

# 系統問題反應窗口 cdcslow2035@cdc.gov.tw 02-23959825分機3104 張嘉真小姐

# 常見問答(FAQ)

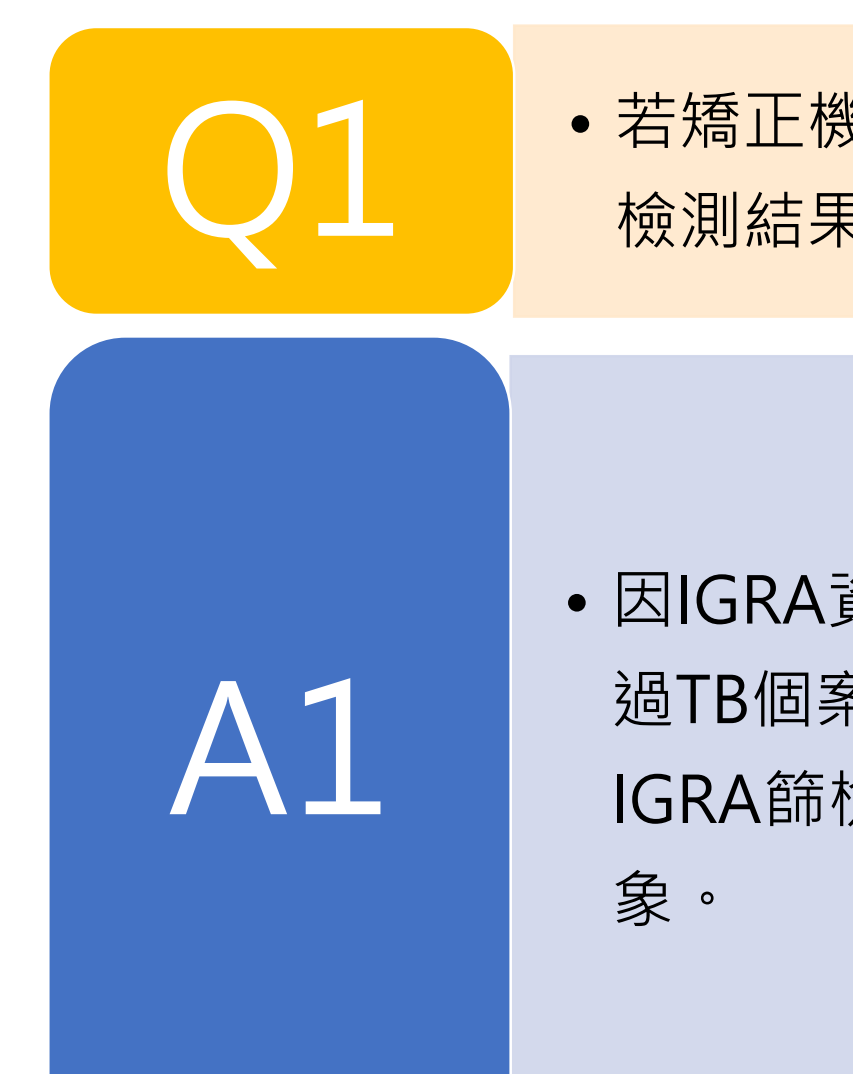

若矯正機關之收容人或工作人員多年前已做過IGRA檢測,且
 檢測結果為陰性,此次專案計畫還需要進行篩檢嗎?

 因IGRA資源有限所費不貲,且若個案有暴露TB之風險或接觸 過TB個案,將循接觸者檢查規範進行IGRA檢測,故曾接受過 IGRA篩檢,結果為陰性者不再納入今年專案計畫LTBI篩檢對 象。 Q2

A2

疾病管制署於網站上公告之110年矯正機關潛伏結核感
 染衛教宣導影片只能於Youtube網站播放並無法下載,
 若於矯正機關內無網路可能無法使用?

 本署於109年12月28日E-mail通知各衛生局及區管中心 窗口,雲端下載宣導影片mp4檔案之連結網址,衛生局 可先至雲端下載影片檔案,存檔於筆電帶至矯正機關投 影播放衛教影片,另本署刻正辦理壓製影片之DVD光碟 作業,作業完成將寄送於各衛生局使用。

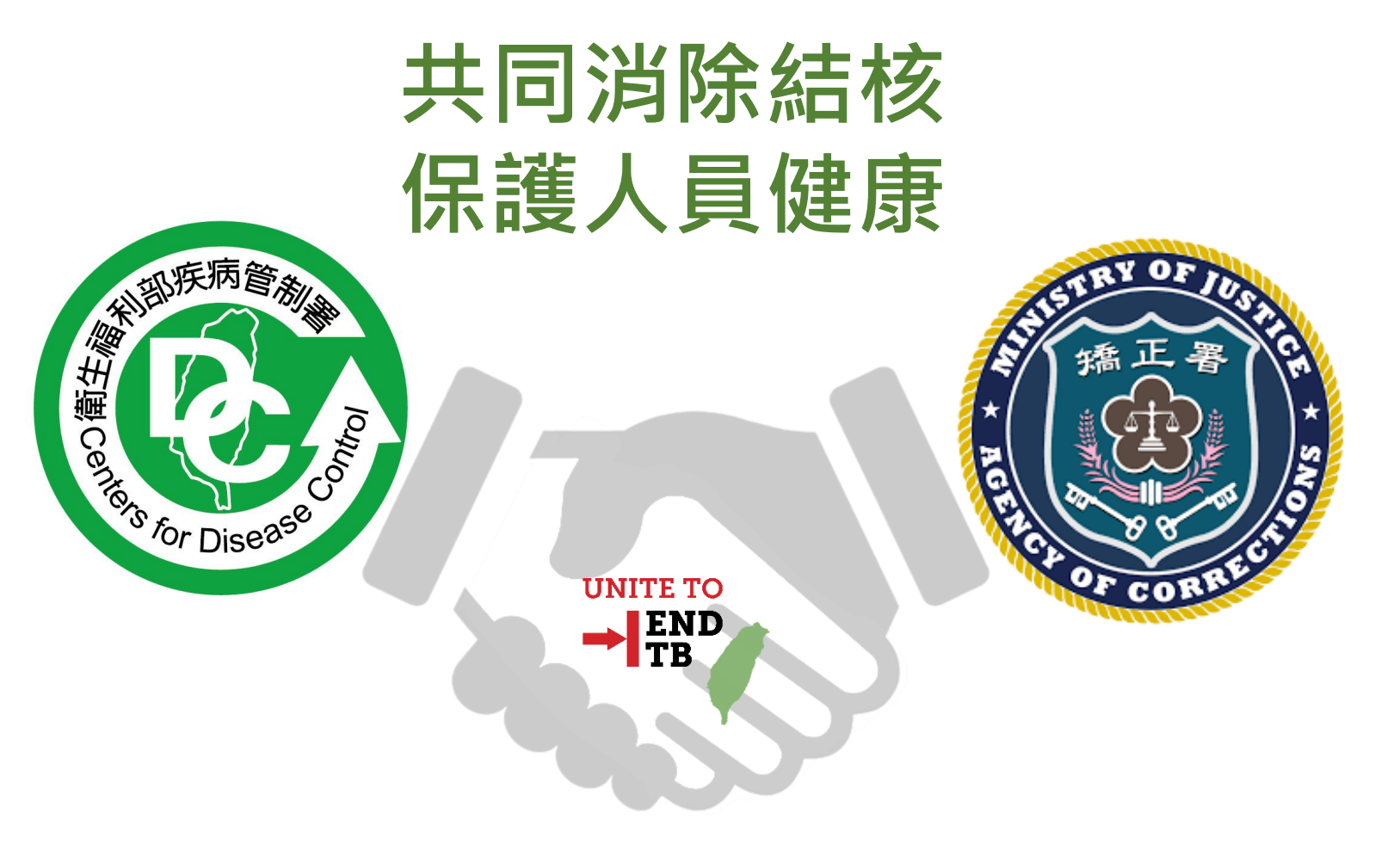

### Thank you!